## **5big Thunderbolt2 driver for Windows**

Posted: December 8, 2014

## 1.1.3.1621-whql.zip (Downloads)

Please follow these installation instructions for **Windows 8**:

- 1. Click on the link above to download the file.
- 2. Disconnect the 5big's Thunderbolt cable so that it is not connected to the computer.
- 3. Extract the file.
- For 64-bit operating systems: Open the *amd64* folder.
  For 32-bit operating systems: Open the *i386* folder.
- 5. Right-click on the *lcstor.inf* file and select **Install**.
- 6. Once the installation is complete, connect the 5big's Thunderbolt cable to the computer.
- 7. Format the drive according to the instructions found <u>here</u>.

Please follow these installation instructions for **Windows 7**:

- 1. Click on the link above to download the file.
- 2. Disconnect the 5big's Thunderbolt cable so that it is not connected to the computer.
- 3. Extract the file.
- 4. Right-click on **Computer**, then select **Manage**.
- 5. Select Device Manager.
- Paying close attention to the list of items, connect the 5big's Thunderbolt cable to the computer. Watch for a new item to appear in the list. It will probably appear as Other Device > RAID Controller.
- 7. Right-click on the new item and select **Update Driver Software...**
- 8. Select Browse my computer for driver software.
- Browse to the location where you extracted the driver from step 3.
  For 64-bit operating systems: Select the *amd64* folder.
  For 32-bit operating systems: Select the *i386* folder.
- 10. Finish the installation.
- 11. Format the drive according to the instructions found <u>here</u>.